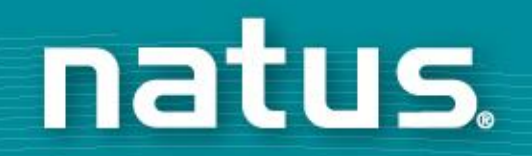

# Secure Remote Viewer (SRV) User Guide

## **Training Content**

- Log In
- Set-up
- Site Access
- Infant Search

## **Set-up: Browsers**

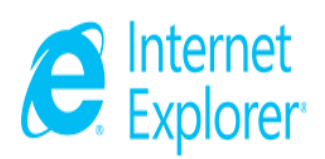

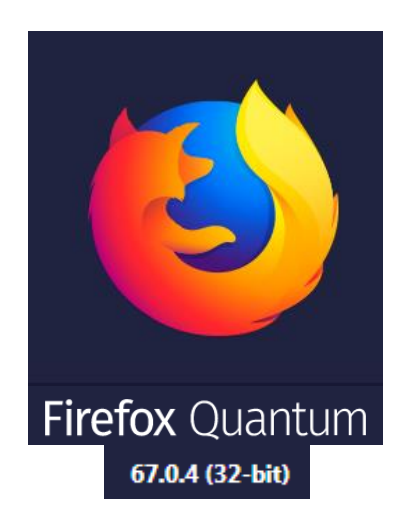

## **Supported Browsers**

- Mozilla Firefox
- Chrome
- Edge

Users can access the AZ SRV site using the browsers listed above. All other browsers are being internally tested and may not perform as expected.

## Set-up: Image Reader

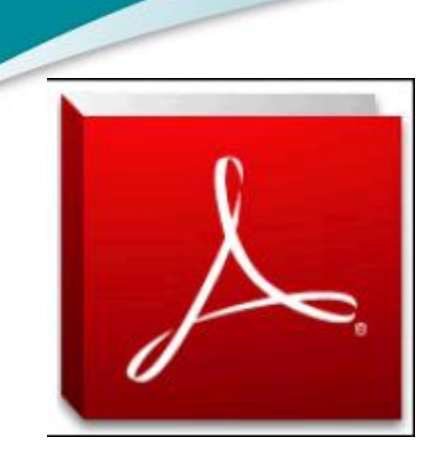

In order to be able to view the results the computer will need to have the ability to view PDF images.

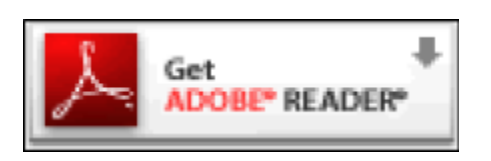

There is a link on the search page that will direct the user to download Adobe Reader. Alternatively, the download link is also available at:

http://get.adobe.com/reader

## **Set-up: Pop-up Blocker**

In order to ensure that authentication can occur properly as well as ensure the result pop-up's appear, the computer will need the Pop-up Blocker turned OFF for the browser.

Users can modify the browser settings to enable pop-ups for specified web sites.

## Set-up: Pop-up Blocker – Internet Explorer

|                             | <del>- 🔂 🛸</del> 🗱 | Gene |
|-----------------------------|--------------------|------|
| Print                       | ۱.                 | Set  |
| File                        | •                  | Sele |
| Zoom (100%)                 | +                  |      |
| Safety                      | +                  |      |
| Add site to Start menu      |                    |      |
| View downloads              | Ctrl+J             |      |
| Manage add-ons              |                    | -    |
| F12 Developer Tools         |                    |      |
| Go to pinned sites          |                    |      |
| Compatibility View settings |                    | Loc  |
| Report website problems     |                    |      |
| Internet ontions            |                    | Рор  |
| About Internet Evelorer     |                    |      |
| About Internet Explorer     |                    | InPi |
|                             |                    |      |
|                             |                    |      |
|                             |                    |      |

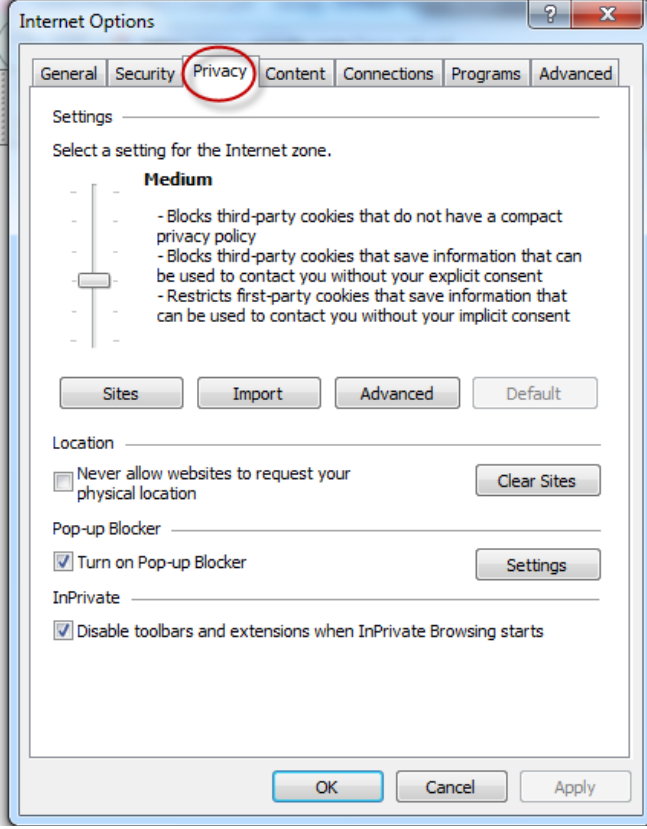

#### Steps:

- Select Settings > Internet Options > Privacy
- Uncheck the Pop-up Blocker check box
- Select the Allow button
- Select the OK button in both pop-up windows

| • · · · · · ·                                                                                                  |         |                      |  |  |
|----------------------------------------------------------------------------------------------------|---------|----------------------|--|--|
| You can specify which websites are always or never allowed to use cookies, regardless of their privacy policy. |         |                      |  |  |
| Type the exact address of the website you want to manage, and then click Allov or Block.                       |         |                      |  |  |
| To remove a site from the list of managed sites, select the name of the website and click the Remove button.   |         |                      |  |  |
| Address of website:                                                                                            |         |                      |  |  |
|                                                                                                    |         | Block                |  |  |
|                                                                                                    |         | Allow                |  |  |
|                                                                                                    |         |                      |  |  |
| vianaged websites:                                                                                             |         |                      |  |  |
| Domain                                                                                                    | Setting | Remove               |  |  |
| Managed websites:                                                                                              | Setting | Remove<br>Remove all |  |  |
| Domain                                                                                                    | Setting | Remove all           |  |  |
| vanaged websites:                                                                                              | Setting | Remove<br>Remove all |  |  |
| vanageo weosites:                                                                                              | Setting | Remove<br>Remove all |  |  |

## **Set-up: Pop-up Blocker - Firefox**

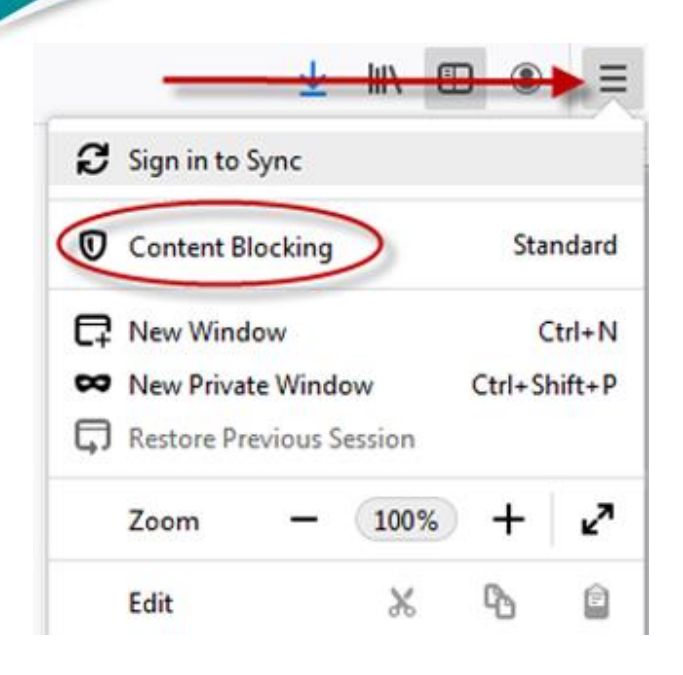

#### Steps:

- Go to Menu > Select Content Blocking > Scroll down or search for Pop-up window
- Uncheck Block pop-up window

| > 🔎 Po                                                                | op-up window                |
|-----------------------------------------------------------------------|-----------------------------|
| Search Results                                                        |                             |
| Permissions                                                           |                             |
| <ul> <li>Location</li> </ul>                                          | Settings                    |
| Camera                                                                | Settings                    |
| Microphone                                                            | Settings                    |
| Notifications Learn more                                              | Settings                    |
| Pause notifications until Firefox restarts                            |                             |
| ✓ Block websites from automatically playing sound                     | Exceptions<br>pop-up window |
| Block pop-up windows                                                  | Exceptions                  |
| ✓ Warn you when websites try to install add-ons                       | Exceptions                  |
| Prevent accessibility services from accessing your browser Learn more |                             |
|                                                                       |                             |

## **Set-up: Enable Cookies**

This site has been created based on utilizing Browser Cookies. The browser used must be set up to enable cookies.

Users can modify the browser settings to allow specified sites to set cookies on the computer.

## **Set-up: Enable Cookies – Internet Explorer**

|                              | 10 🚬 🏵 |                                                                  |
|------------------------------|--------|------------------------------------------------------------------|
| Print                        | +      |                                                                  |
| File                         |        |                                                                  |
| Zoom (100%)                  | +      |                                                                  |
| Safety                       | •      | Chinternet Properties                                            |
| Add site to Start menu       |        |                                                                  |
| View downloads               | Ctrl+J | General Security Privacy Content Connections Programs Advanced   |
| Manage add-ons               |        | Settings                                                         |
| F12 Developer Tools          |        | Select a setting for the Internet zone.                          |
| Go to pinned sites           |        | Accept All Cookies                                               |
| Compatibility View settings  |        | - Saves cookies from any website.                                |
| Den est aucheite were blever |        | the websites that created them                                   |
| Report website problems      |        |                                                                  |
| About Internet Options       |        |                                                                  |
| About Internet Explorer      |        |                                                                  |
|                              |        | Sites Import Advanced Default                                    |
|                              |        | Location                                                         |
|                              |        | Never allow websites to request your                             |
|                              |        | physical location                                                |
|                              |        | Pop-up Blocker                                                   |
|                              |        | Turn on Pop-up Blocker Settings                                  |
|                              |        | InPrivate                                                        |
|                              |        | ✓ Disable toolbars and extensions when InPrivate Browsing starts |
|                              |        |                                                                  |
|                              |        |                                                                  |
|                              |        |                                                                  |
|                              |        |                                                                  |
|                              |        | OK Cancel Apply                                                  |

#### teps:

- Select Tools > Internet Options > Privacy
- **Accept Cookies**
- Select the Allow button
- Select the OK button in both pop-up windows

| Site Privacy Actions                                                                                            | manipus ( Augusta )      |            | ×   |
|----------------------------------------------------------------------------------------------------|--------------------------|------------|-----|
| Manage Sites<br>You can specify which websites<br>conkies regardless of their priva                             | are always or never allo | wed to use |     |
| Type the exact address of the website you want to manage, and then click Allow<br>or Block.                     |                          |            |     |
| To remove a site from the list of managed sites, select the name of the website<br>and click the Remove button. |                          |            |     |
| Address of website:                                                                                             |                          |            |     |
| I                                                                                                    |                          | Block      |     |
|                                                                                                    |                          | Allow      |     |
| Managed websites:                                                                                               |                          |            |     |
| Domain                                                                                                    | Setting                  | Remov      | e   |
|                                                                                                    | ·                        | Remove     | all |
|                                                                                                    |                          |            |     |
|                                                                                                    |                          |            |     |
|                                                                                                    |                          | 0          | к   |

#### natus

## **Set-up: Enable Cookies – Firefox**

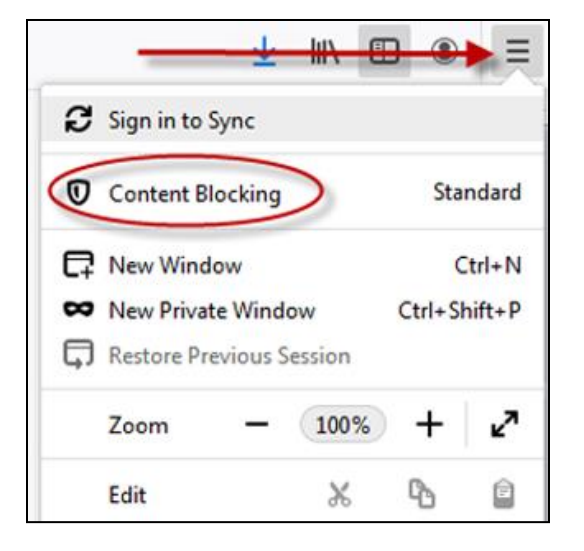

Steps:

- Go to Menu > Select Content Blocking > Scroll down or search for Cookies
- Uncheck Cookies

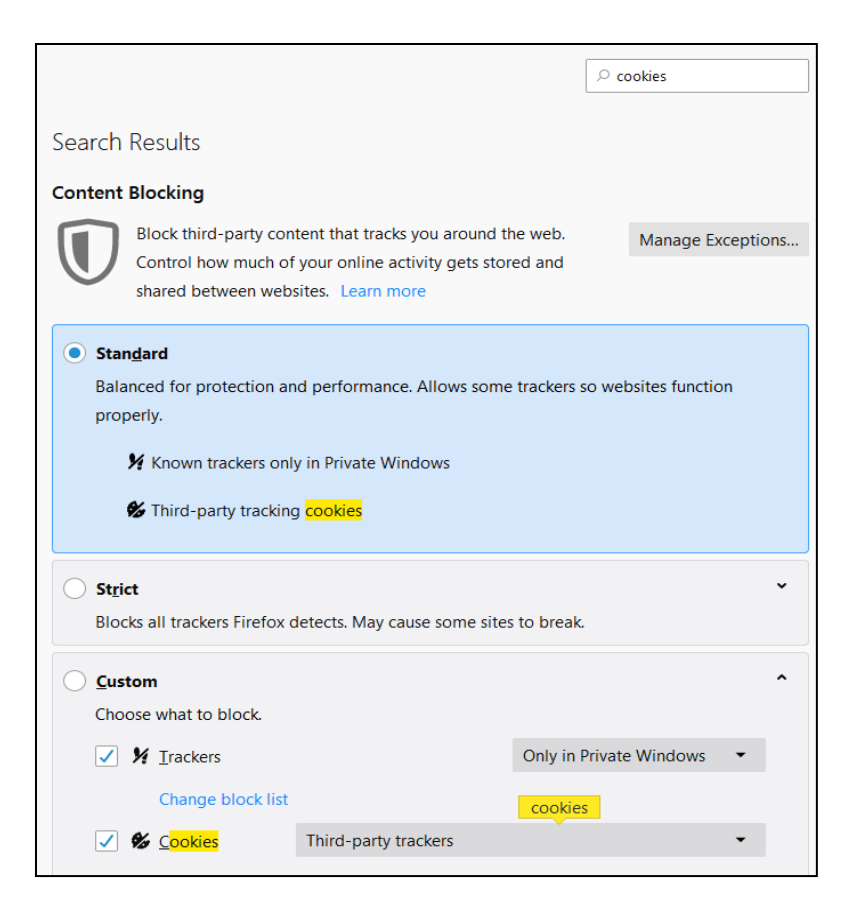

## **Site Access: Login Page**

Now that the browser has been updated, the SRV site can be accessed. Site access is only granted to pre-approved users. Each user will need an account set up by the Department of Health. Once the log in credentials have been provided, the users will enter the following web address: <u>https://nbssrv.azdhs.gov/toolbar/login.aspx</u>

| User Name |                       |
|-----------|-----------------------|
| Password  |                       |
|           | Login                 |
|           | Forgot your password? |

## Site Access: User's First Log In

When the log in credentials are being used for the first time, the system will prompt the user to:

- 1. Create their own password (other than the system generated password
- 2. Select a security question and input an answer

Once the Save button is selected the system will store the new password and return to the login page where the user will enter username and new password.

| Select Security Question | What was your childhood nickname? |
|--------------------------|-----------------------------------|
| Enter Anwser             |                                   |
| Old Password             |                                   |
| New Password             |                                   |
| Confirm Password         |                                   |
|                          | Save Cancel                       |

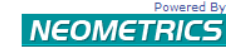

Please select a security question and reset your password

Note: Security question/answer allows for tighter security.

## Site Access: Forgot Password

If the username or password do not match what is stored in the system Invalid user name or password will appear and the user will be instructed to re-enter the information. If you can't remember the password the system will allow the user to reset the password in a few simple steps.

- 1. Select the link on the log in page
- 2. Enter the username for the account
- 3. Enter the answer to the security question

| Forgot yo       | ur password?                                |
|-----------------|---------------------------------------------|
| Enter User Nar  | ne Enter                                    |
| Enter User Name | Enter     What was your childhood nickname? |
|                 | Submit Close                                |

4. Click Submit > Log in page appears. You will see the following message on the screen: Your new temporary password will be emailed to you from <u>customersupport@neometrics.com</u>

Note: When logging in with the reset password ensure the entire new password is entered with no spaces. Each time a password is reset the following data will need to be re-entered:

- security question
- the reset (temp) password and new password

## Site Access: Log In to Landing Page

When the log in credentials are entered, the system will bring the user to the default home page. Once the user is logged in, the SRV icon will display. You are able to:

- View contact information for the State
- Log out of the SRV system
- View informational messages posted by the State
- Access Results Reports

| ADHS                              |                                                                                                    | Arizona Department of Health Services<br>State Lab (602) 364-1409 • http://www.azNewborn.com |
|-----------------------------------|----------------------------------------------------------------------------------------------------|----------------------------------------------------------------------------------------------|
| Releane Tina AZ_QA<br>HELP LDGGUT |                                                                                                    |                                                                                              |
|                                   | Newborn Screening records are available to health care providers who are registered with the<br>Department of Health, Office of Newborn Screening.<br>The Secure Remote Viewer (SRV) allows health care providers to view and print Newborn Screening Bloodspot Results.<br>Guide in PDF Format<br>Guide in PowerPoint Format |                                                                                              |
|                                   | User Name Password Login Formulation Password                                                                                                    |                                                                                              |
|                                   | to All Rev Lanes Basemana Ba-                                                                                                    |                                                                                              |

## **Site Access: AZ Disclaimer**

Users will be required to agree to the legal disclaimer each time they log into iCMS.

#### Attention

| Secure Remote Viewer (SRV) is an application implemented by the    |
|--------------------------------------------------------------------|
| Arizona Department of Health Services, Office of Newborn Screening |
| which allows authorized users to search for, retrieve, view and    |
| print newborn screening bloodspot results. It is intended to aid   |
| healthcare professionals who have a need to review a patients      |
| newborn screening results to ensure timely and appropriate care.   |
| Client specific information and screening results are only         |
| available to authorized users. The user enters into this           |
| agreement with the Arizona Department of Health Services and agree |
| to adhere to all requirements that are listed in the Pledge to     |
| Protect Confidential Information.                                  |
|                                                                    |
| Please contact the Office of Newborn Screening with any questions  |
| at 602-364-1409.                                                   |
|                                                                    |
|                                                                    |
|                                                                    |
|                                                                    |
|                                                                    |
|                                                                    |
|                                                                    |
|                                                                    |
|                                                                    |

#### natus.

Agree

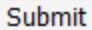

Do not Agree

## **Infant Search: Search Criteria**

## An infant can be found one of three ways:

- 1. Entering the infant's DOB (required) and two of the following fields:
  - Infant Last Name
  - Infant First Name
  - Mother's Last Name
  - Mother's First Name
  - Gender
- -or-
- 2. Medical Record Number and Infant Date of Birth
- -or-
- 3. Submitter Number (required) and Start Date (required) Can select Collection Date or Report Date

## **Infant Search: Search Screen**

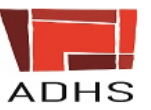

Welcome Tina AZ QA

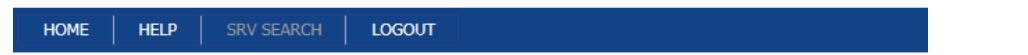

#### **SRV Search**

| SEARCH METHOD 1         |                                   |                 |
|-------------------------|-----------------------------------|-----------------|
|                         | * Infant Date of Birt             | · ·             |
| * Select at least TWO A | DDITIONAL fields below to search. |                 |
|                         | Infant Last Nam                   | 9               |
|                         | Infant First Nam                  |                 |
|                         | Mother's Last Nam                 |                 |
|                         | Mother's First Nam                | •               |
|                         | Gende                             | r               |
| SEARCH METHOD 2         |                                   |                 |
|                         | * Medical Record Numbe            | r               |
|                         | * Infant Date of Birt             |                 |
| SEARCH METHOD 3         |                                   |                 |
|                         | * Submitter Numbe                 | r               |
|                         | Search Dat                        | Collection Date |
|                         | * Start Dat                       | e V             |
|                         | End Dat                           |                 |
|                         |                                   |                 |
| Search                  | Reset                             |                 |

## **Infant Search: Search Criteria**

Once the search criteria has been entered select the Perform Search button at the bottom of the page. If you want to clear or re-enter the search criteria select the Clear Criteria button at the bottom of the page.

If the minimum criteria hasn't been entered "invalid search criteria" will display

|                                      | X |
|--------------------------------------|---|
| Invalid Search Criteria.             |   |
| Blazca Saarch Batiants by 1 of the 2 |   |
| methods shown.                       |   |
|                                      |   |
|                                      |   |
|                                      |   |
| Back to Search                       |   |

If the system is unable to find results that match the "No Records Found" message will be displayed.

| No Records Found |  |
|------------------|--|
|                  |  |
| Back to Search   |  |

In order to perform another search the user must click the Back to Search button.

## **Infant Search: Search Results Grid**

If the system is able to find results that match the search criteria the resulting grid will display with all of the infants that fall within the criteria entered.

| HOME HELP | SRV SEARCH            | LOGOUT     |         |                              |   |                                                                                                    |     |                                                                                                    |   |                     |   |                                       |
|-----------|-----------------------|------------|---------|------------------------------|---|----------------------------------------------------------------------------------------------------|-----|----------------------------------------------------------------------------------------------------|---|---------------------|---|---------------------------------------|
|           |                       |            |         |                              |   |                                                                                                    |     |                                                                                                    |   |                     |   |                                       |
| Check All | Baby Name             | Birth Date | <u></u> | Mother Name                  | 9 | Date Received                                                                                                    | 2   | Submitter                                                                                                    | ₹ | Date Collected      | 1 | Date Reported                         |
|           | 5                     | ?          | 9       |                              | Ŷ | [] \$                                                                                                    | ? [ |                                                                                                    | Ŷ |                     | Ŷ | · · · · · · · · · · · · · · · · · · · |
|           | Record Tree, (doi:10. |            | 1       | And Address of Address       |   | -8076007081                                                                                                    |     | RANNER THUNDERRIDE                                                                                                    |   | 1007030000          |   | -Hold Translate                       |
|           | processing own        | 1003003181 |         | AND DESCRIPTION OF THE OWNER |   | and the second second s |     | And and the state of the state of the state |   | 10010070070000      |   |                                       |
|           | MERCENT (1897)        |            |         | 100000 ( 10000 )             |   |                                                                                                    |     | Andrew Constants                                                                                                    |   | NUMBER OF THE OWNER |   | dependences and                       |
|           | in the second         |            |         | 10 ( NAM)                    |   | 10000                                                                                                    | 1   | skendenser i Transford damme.                                                                                                    |   |                     |   | and the second                        |

Note: Some information has been cleared from the grid to comply with HIPAA regulations

## **Infant Search: Reported and Pending Results**

The "Check All" column will only have a checkbox to be selected if there is a report for the patient.

- If there is a report, the status will be "Reported".
- If there is not yet a result report for the patient, the status will be "Pending"

| Check All | Baby Name          | Birth Date | Mother Name                                                                                                    | ~ | Date Received | • | Submitter                                                 | 2 | Date Collected | 2 | Date Reported |   | Status   | 8  |
|-----------|--------------------|------------|----------------------------------------------------------------------------------------------------|---|---------------|---|-----------------------------------------------------------|---|----------------|---|---------------|---|----------|----|
| 1         |                    | 9          |                                                                                                    | 9 |               | Ŷ |                                                           | 9 |                | Ŷ |               | 9 |          | 10 |
|           | and an interaction | 1000000000 | STREET, STREET, STREET |   |               |   | dentente i la constanta marca.<br>Marca esta - additivado |   | (ANYLINER)     |   | 1000000000    |   | Reported | _  |
|           | COLUMN SHE         | 1003007031 | materine, wome                                                                                                    |   | 100000000     |   | Andrew Constantions                                       |   | 101010         |   | 10000000      |   | Pending  |    |

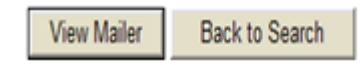

## **Infant Search: Search Results Grid**

The results grid allows the user to perform an additional filter if more than one result displays on the grid. In this example, "cu" has been entered in the filter field for baby name which reduced the number of infants in the results grid from 7 to 1.

To return to the original set of search the user would check/uncheck the search box in the lower left of the search grid. To clear the filter the user would select the Clear link in the lower right corner of the grid.

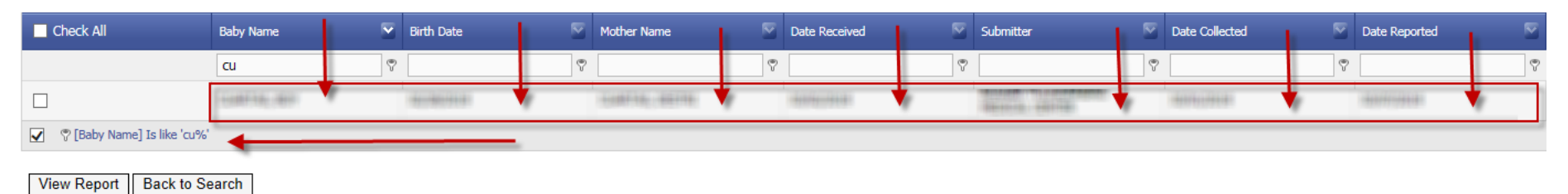

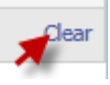

## **Infant Search: View Results**

Once the infant is located the user would simply check the box next to the name (which highlights the row(s) in a green background) and selecting the <u>View Report</u> button at the bottom of the page.

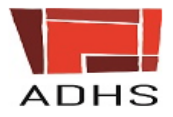

Welcome Tina AZ

HOME HELP SRV SEARCH LOGOUT

| Check All | Baby Name 🛛 🕅                          | Birth Date | Mother Name          | Date Received | Submitter 🛛 🕅                     |
|-----------|----------------------------------------|------------|----------------------|---------------|-----------------------------------|
|           | 9                                      | <b>V</b>   | Ŷ                    | Ŷ             | 9                                 |
|           | NEARTIN JOINT                          | 1001003101 | INCOMPTO ( AND )     | 1000000000    | Contractor - Contractor           |
|           | 11.1.1.1.1.1.1.1.1.1.1.1.1.1.1.1.1.1.1 |            | ALASSETTING / NOTION |               |                                   |
|           | 1000071-0001                           | 100000000  | (MR6077) (NDR)       |               | Carlotter - The state of States - |

Note: Multiple results can be selected at one time.

## **Infant Search: View Results**

# After the View Report button is selected a pop-up appears prompting the user to open or save the file.

| Do you want to open or save mailer20160335006.PDF (99.4 KB) from 10.2 | Open | Save | • | Cancel | x  |
|-----------------------------------------------------------------------|------|------|---|--------|----|
|                                                                       |      |      |   |        | 1, |

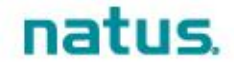

## **Infant Search: View Results**

ARIZONA DEPARTMENT OF HEALTH SERVICES BUREAU OF STATE LABORATORY SERVICES 250 North 17th Avenue Phoenix, Arizona 85007 State Lab 602-364-1409 http://www.AZNewborn.com ADHS ARIZONA NEWBORN SCREENING REPORT Date Specimen Type' Infant's Name Lab Number Date of Birth Patient Number Date of Collection Medical Record Date Received Sex Mother's Name Race Birth Weight Address City/St/Zip Transfused Date Transfused+ Phone Physician Kit Number Submitter Page 1 of 1 SCREENING RESULTS Specimen Unsatisfactory For Testing Unsatisfactory specimen due to contaminated specimen. \*\*\* Please send another newborn screening sample as soon as possible.\*\*\* "Effective 12/07/15: Please note NEW reference ranges as well as changes on primary and secondary markers for disorders screened by tand mass spectrometry. Refer to our website www.aznewborn.com for more information.

\*A second screen is required for all bables born in Arizona. If this specimen is the FIRST SCREEN, please collect an additional specimen at the first visit to a healthcare provider after discharge from the hospital or no later than five to ten days of age.

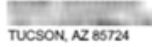

natus

The purpose of the Arizona Department of Health Services Newborn Screening Program is to identify infants at increased risk for a variety of disorders. Since this is a screening test, the possibility of a taise positive or negative result must be considered. The test may need to be repeated and diagnosis confirmed or ruled out by additional specialized studies. A negative screen does not rule out the possibility of a disorder. Health care providers should remain watchful for any signs or symptoms of these disorders with their patients. The results will display as a PDF file.

The user has the ability to print or save the results.pdf file as needed.

When finished viewing/saving the results the user can close the document window and the search results will still be available.

## **State Contacts**

If you have questions or require additional assistance, please contact the individuals listed below:

AZ Department of Health Services Newborn Screening State Lab Phone: (602) 364-1409 <u>srvaccounts@azdhs.gov</u>